## **Concussion Education Step By Step**

Computer-based education is best for viewing PowerPoint and its information.

- 1. Login to on computer <a href="https://parentvue.pwcs.edu/">https://parentvue.pwcs.edu/</a>
  - a. If you do not have/issues with ParentVUE account, please contact your student's school.
- 2. At the top right of the screen, click **Online Records.**

| My Account                          | Help | Online Records | Logout |  |  |  |
|-------------------------------------|------|----------------|--------|--|--|--|
| Prince William County Schools       |      |                |        |  |  |  |
| Good morning, BILL OWENS, 7/11/2024 |      |                |        |  |  |  |

3. Scroll down and select Concussion Education

2024-2025 School Year

| ē                    |
|----------------------|
| Concussion Education |
|                      |

\*\*Only students eligible will be selected

- 4. Student Summary Pages
  - a. Child's Name
    - i. Click Save and Continue
  - b. Electronic Signature for Confirmation of Demographics
    - i. Save and Continue
  - c. Address
    - i. Save and Continue
  - d. Mailing Address
    - i. Save and Continue
  - e. Demographics of Parent
    - i. Save and Continue
  - f. Parents Editing Information
    - i. Save and Continue

5. Click **Edit** from the list of students for whom you wish to complete the **Concussion Education** packet.

|        |           | First Name | Middle Name (Full Middle Name) | Last Name | Gender | Entering Grade | Status   |
|--------|-----------|------------|--------------------------------|-----------|--------|----------------|----------|
| 💉 Edit | ✓ Exclude | KAREN      | Catherine                      | OWENS     | Female | 04             | Complete |

6. **Navigate** the *Prince William County Public Schools Concussion Education* presentation utilizing the navigation arrows at the bottom of the presentation.

| CONCUSSION EDUCATION                                         | 66%                |  |  |  |  |
|--------------------------------------------------------------|--------------------|--|--|--|--|
| Concussion Education: KAREN Catherine OWENS                  |                    |  |  |  |  |
|                                                              |                    |  |  |  |  |
|                                                              |                    |  |  |  |  |
| Prince William County Public Schools<br>Concussion Education |                    |  |  |  |  |
|                                                              | Student Athlete    |  |  |  |  |
| S                                                            | chool Year 2024–25 |  |  |  |  |
|                                                              |                    |  |  |  |  |
|                                                              | 1                  |  |  |  |  |
|                                                              |                    |  |  |  |  |
| <u>9</u>                                                     |                    |  |  |  |  |
|                                                              | <pre></pre>        |  |  |  |  |

- 7. Once the *Prince William County Public Schools Concussion Education* presentation has been reviewed
  - a. Save and Continue
- 8. Type your name in the **Parent Signature** box certifying that you have reviewed the concussion education with your student.
  - a. Submit
- 9. For ease during check-in please screenshot the completion page and save or send
  - a. You will not receive a printout/email
- 10. Have a great tryout!